【はじめに】

予約は1件ずつ申込みいただきます。複数の枠を一度に予約することはできませんのでご注意ください。

同日内の連続した2枠に関しても、上記同様に1件ずつ申込いただくこととなります。

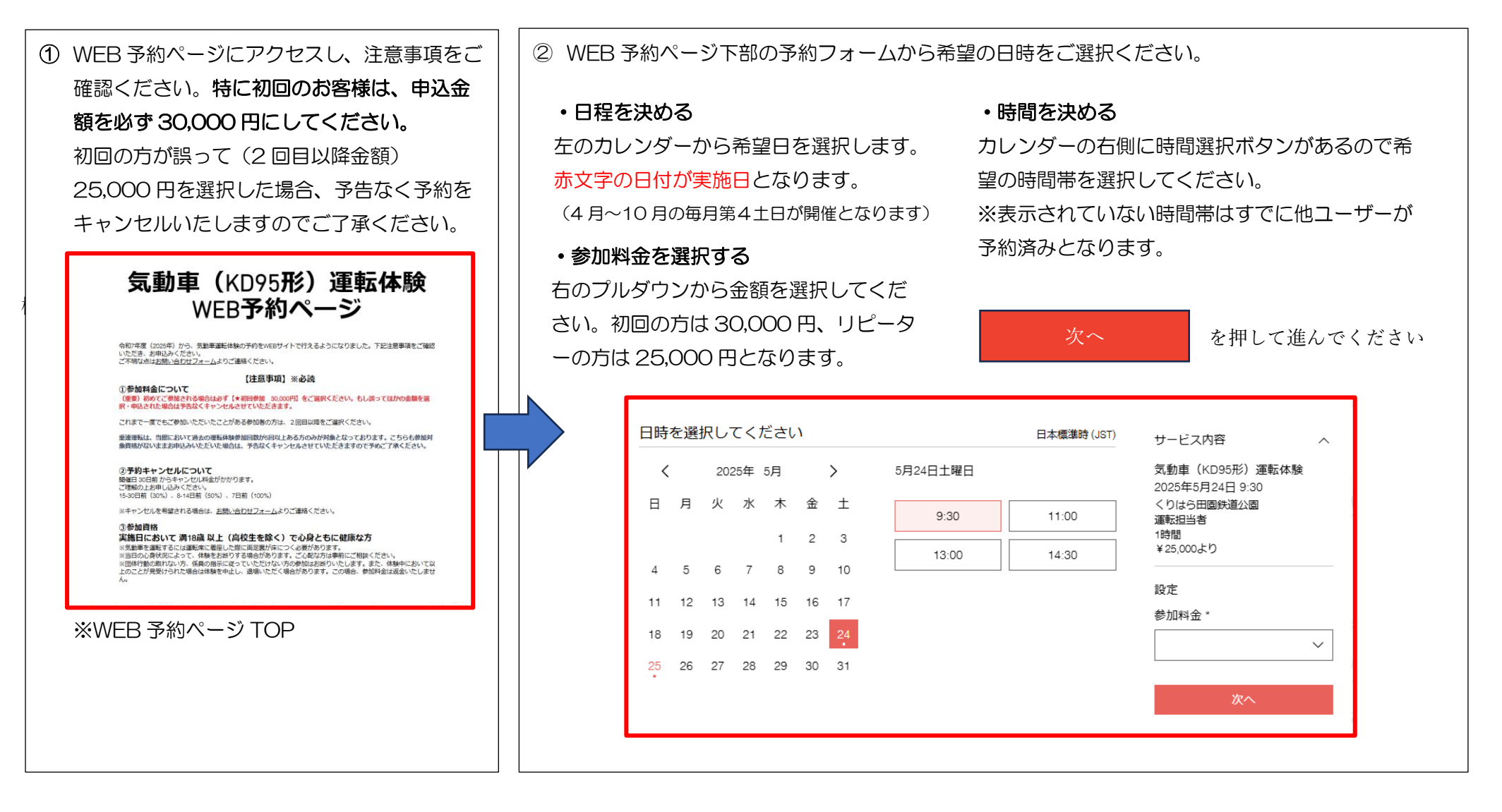

## ④ ご連絡先を入力してください。

また WIX のアカウントを取得することで次回以降の入力の手間が省けます。

## ●入力項目

名前(漢字でご入力ください)

メールアドレス

電話番号

申込時点の年齢

KD95 運転体験参加回数(初回の方は初回とご記入)

利用規約のチェックボックス

※注意※ 今後すべての連絡をメールで行いますので、入力ミスの無いようよろしくお願いいたします。申し込み完了時に必ず予約完了メールが届きます。もし届いていない場合はお手数ですがミュージアムにご連絡ください。

| 二里稻九計和                                                                                           |                           | 予約内容                                            | ^        |
|--------------------------------------------------------------------------------------------------|---------------------------|-------------------------------------------------|----------|
| アカウントをお持ちですか? <u>ロ</u>                                                                           | <u> グインすればより速く予約できます。</u> | 気動車(KD95形)運転体験<br>2025年5月24日 9:30<br>くりはら田園鉄道公園 |          |
| 名前 *                                                                                             | メールアドレス *                 | 運転担当者<br>1時間                                    |          |
| クリデンタロウ                                                                                          | kuriden@123456.com        |                                                 |          |
|                                                                                                  | 7/100                     |                                                 |          |
| 電話番号                                                                                             | 申込時点の年齢*                  | 小計<br>1 × ¥30,000 ★初回参加者                        | ¥ 30,000 |
| 000-1234-5678                                                                                    | 25                        |                                                 |          |
| <d95運転体験参加回数(初回< td=""><td>回の方は【初回】と記入ください)*</td><td>合計額</td><td>¥ 30,000</td></d95運転体験参加回数(初回<> | 回の方は【初回】と記入ください)*         | 合計額                                             | ¥ 30,000 |
| 初回                                                                                               |                           | ポリシーを表示                                         |          |
| ✓ 注意事項・参加資格を確認                                                                                   | 認し利用規約に同意する *             |                                                 |          |
|                                                                                                  |                           | 今すぐ予約                                           |          |

③ 改めてメールアドレスと名前、電話番号をご記入ください。
 WIXのアカウントを取得することで次回以降の入力の手間が省けます。

| アカウントをお持ちですか? <u>ログイン</u> |      | 注文内容(1)           |                  |  |
|---------------------------|------|-------------------|------------------|--|
|                           |      |                   |                  |  |
| 顧客情報                      |      | 気動車 (KD9          | 95形)運転体験 ¥30,000 |  |
| メール*                      |      | 2025年5月24日        | 9:30             |  |
| kuriden@123456.co         | m    | 詳細を表示 ∨           |                  |  |
| 姓*                        | 名*   | Ø <u>クーポンコードを</u> | ク クーポンコードを入力する   |  |
| タロウ                       | クリデン | .1.=1             |                  |  |
| 電話番号 *                    |      | 小計                | ¥30,000          |  |
| 00012345678               |      | 消費税               | ¥0               |  |
|                           |      | 合計                | ¥30,000          |  |
| 次へ                        |      | 0.00              |                  |  |

⑤ お支払い方法の選択

次の画面でお支払い方法を選択いたします。

支払方法は2種類となります。

・クレジットカード(一括払い)

→どの月の開催日を申込みした場合でも、申込が完了した時点で請求が発 生します。最短で翌月請求となりますのでご注意ください。

その他(オフライン支払(銀行振込))
 →銀行振り込みをご選択された方は、注文確定メールの文面に振込先が記載されていますので、期日までにお振込みください。
 期日は申し込みから1週間以内となっております。
 ※振込手数料は申込者側のご負担となります。

請求先住所をご記入ください。 ※国/地域の日本は一番下の方にございます。

## 注文を確定する

を押すと予約が完了いたします。

予約完了後、予約確定メールが届きますので、予約時間やプランの確認は そちらでお願いいたします。

また運転体験のテキストや当日の持ち物に関する案内も、同様に予約確定 メールに記載されておりますのでご確認ください。

| アカウントをお持ちですか? <u>ログイン</u>                                              | 注文内容(1)                                                |  |  |  |  |
|------------------------------------------------------------------------|--------------------------------------------------------|--|--|--|--|
| <b>顧客情報 <u>警集</u></b><br>クリデンタロウ様<br>kuriden@123456.com<br>00012345678 | 気動車 (KD95形) 運転体験 ¥30,000<br>2025年5月24日 9.30<br>詳細を表示 ~ |  |  |  |  |
| お支払い方法                                                                 | <i>② <u>クーボンコードを入力する</u></i>                           |  |  |  |  |
| <ul> <li>クレジット/デビットカード</li> </ul>                                      | 小T ¥30,000<br>消費税 ¥0                                   |  |  |  |  |
| ○ その他(銀行振込、郵便為精等)                                                      | 合計 ¥30,000                                             |  |  |  |  |
| カード番号                                                                  | ■ X±442340,                                            |  |  |  |  |
| #号を入力 • ws 👅 •                                                         |                                                        |  |  |  |  |
| 有效顺限 CVV/CVC                                                           |                                                        |  |  |  |  |
| MM/YY 3-4桥                                                             |                                                        |  |  |  |  |
| カード名義人                                                                 |                                                        |  |  |  |  |
| 氏名を入力                                                                  |                                                        |  |  |  |  |
|                                                                        |                                                        |  |  |  |  |
| 請求先往所                                                                  |                                                        |  |  |  |  |
| 名· 姓·                                                                  |                                                        |  |  |  |  |
| 0070300                                                                |                                                        |  |  |  |  |
| 电路街号 *                                                                 |                                                        |  |  |  |  |
|                                                                        |                                                        |  |  |  |  |
| H/ 84                                                                  |                                                        |  |  |  |  |
|                                                                        |                                                        |  |  |  |  |
| 11745 -                                                                |                                                        |  |  |  |  |
|                                                                        |                                                        |  |  |  |  |
| (1)(2)=143 -                                                           |                                                        |  |  |  |  |
| 業務条件(巻りイラン)・                                                           |                                                        |  |  |  |  |
| 90km/9 (90 (1 2 2) -                                                   |                                                        |  |  |  |  |
|                                                                        |                                                        |  |  |  |  |
| The to describe the                                                    |                                                        |  |  |  |  |
| C-III、X+71+10-0986 トジの内容を確認し、 練行してください。                                |                                                        |  |  |  |  |
| ☑ 私は、返品ポリシーに同意します。*                                                    |                                                        |  |  |  |  |
| 注文を確定する                                                                |                                                        |  |  |  |  |